# **W**IFi

# **Połącz się bezpiecznie** w trzech krokach

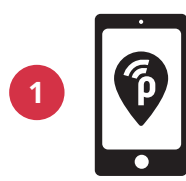

Pobierz darmową aplikację publicroam na telefon

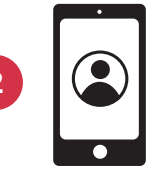

Utwórz konto

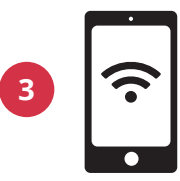

Twój telefon połączy się automatycznie. Następnie zarejestruj laptop lub tablet

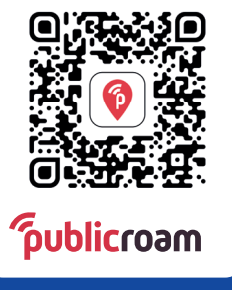

Zeskanuj kod QR, aby pobrać Chcesz się zarejestrować bez aplikacji?

Wejdź na stronę publicroam.nl. Dane do logowania dostaniesz SMS-em (również dla laptopa lub tabletu)

Nie masz Internetu mobilnego (4G lub 5G)? Wyślij SMS o treści *publicroam* pod numer +31 970 10 260 261

# Potrzebujesz pomocy?

Zobacz **ustawienia dla różnych urządzeń** na odwrocie lub wejdź na stronę publicroam.nl/support.

support@publicroam.nl | +31 (0) - 307 44 99

# Ustawienia dla różnych urządzeń

Jedna rejestracja, dostęp do Internetu w dowolnym miejscu

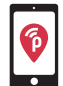

Dzięki aplikacji publicroam Twój telefon lub tablet automatycznie łączy się z Internetem. Nie musisz wtedy używać poniższych ustawień.

## iPhone, iPad, Macbook lub laptop z systemem Windows

Przejdź do ustawień sieci Wi-Fi i wybierz "publicroam"

- Uzupełnij nazwę użytkownika i hasło (patrz SMS lub aplikacja)
- Sprawdź i zaakceptuj certyfikat
- Kliknij "Połącz"

### Samsung, urządzenie z systemem Android lub Chromebook Przejdź do ustawień sieci Wi-Fi i wybierz "publicroam"

Uzupełnij:

- Tożsamość: nazwa użytkownika (patrz SMS lub aplikacja)
- Hasło: hasło (patrz SMS lub aplikacja)
- Metoda EAP: PEAP
- Uwierzytelnianie w drugiej fazie: MSCHAPv2 / automatycznie
- Certyfikat CA (urzędu certyfikacji): nie sprawdzaj poprawności / domyślny / certyfikaty systemu
- Tożsamość anonimowa: pozostawić puste
- Domena (jeśli jest wymagana): publicroam.nl
- Status certyfikatu online (jeśli jest wymagany): nie sprawdzaj poprawności Kliknij "Połącz"

Dodatkowo w Chromebook:

- · Dopasowanie sufiksu domeny: publicroam.nl
- Inne pola: pozostawić puste

Nie pamiętasz swoich danych do logowania? Wyślij SMS o treści **afmelden** (wyrejestruj) pod numer +31 970 10 260 261 i zarejestruj się na nowo.

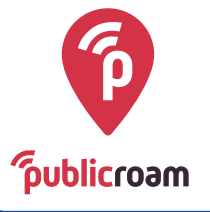